Below is the Link as well as the QR code to the employee portal.

https://webchartnow.com/rrh/webchart.cgi?func=omniscope

QR Code to the employee portal:

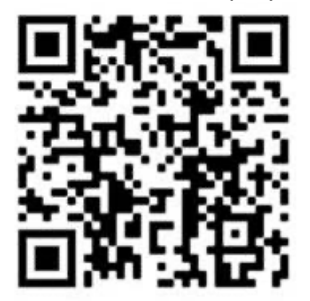

You will pick RRH ADFS Login and input your workday username and password.

| WORKREADY                            |             |
|--------------------------------------|-------------|
| welcome<br>Rochester Regional Health |             |
| RRH ADFS Login                       | *           |
| Standard Login                       | <b>&gt;</b> |

Below is the page you will be directed to. If you have <u>failed our daily pass/ are symptomatic</u> select <u>failed daily pass/ symptomatic</u>.

**WORK**READY

WELCOME TO THE WORKREADY EMPLOYEE HEALTH PATIENT PORTAL — PLEASE SELECT FROM THE MENU BELOW.

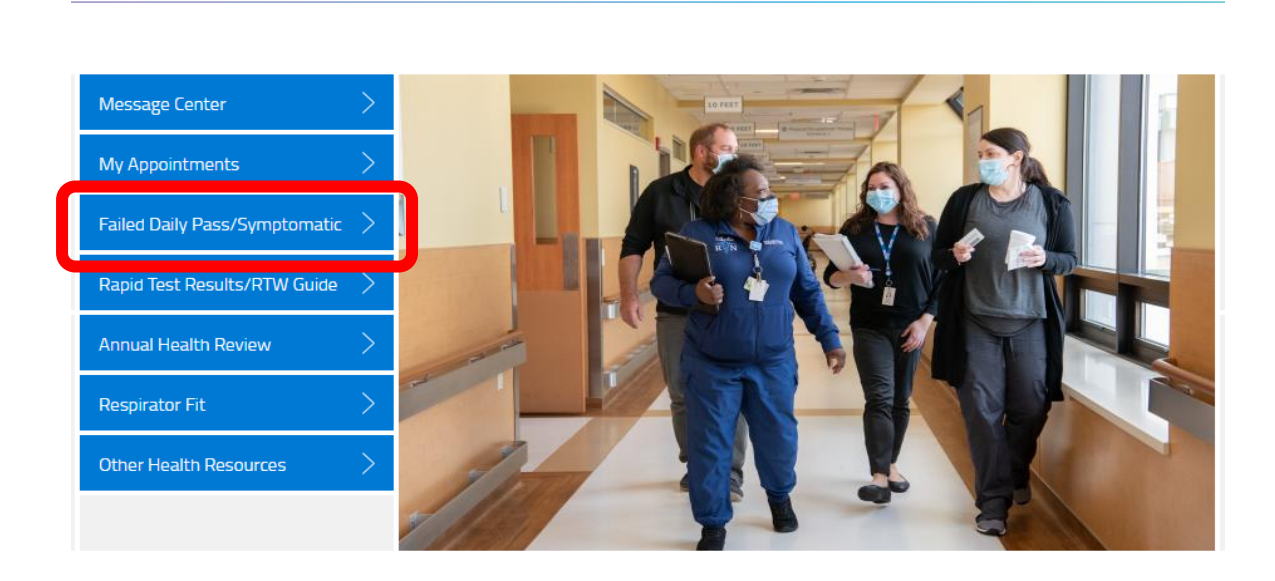

#### If you failed your daily pass select yes

FAILED DAILY PASS/ SYMPTOMATIC (1/1)

## **WORK**READY

| Failed Daily Pass/ Symptom                                                | atic                                                          |                                                           |                                  |
|---------------------------------------------------------------------------|---------------------------------------------------------------|-----------------------------------------------------------|----------------------------------|
| Did you fail your Daily Pass and/or a                                     | re you symptomatic?                                           | Yes                                                       | No                               |
| Pick up Rapid test Kit from Riedmar<br>results to Rapid Test Results/ RTW | ı Campus Monday-Friday 10-6j<br>Guldance which can be found o | pm and Sat/Sun 10-4pm. You wil<br>In the WorkReady portal | l need to upload your Rapid test |
| f any questions or concerns, contac                                       | t the COVID Hotline at 585-454                                | 4-8202.                                                   |                                  |
|                                                                           |                                                               |                                                           |                                  |
|                                                                           |                                                               |                                                           |                                  |
|                                                                           |                                                               |                                                           |                                  |

You will then be instructed to pick up a rapid test from <u>Riedman Campus</u> 100 Kings Hwy S, Irondequoit, NY 14617

FAILED DAILY PASS/ SYMPTOMATIC (1/1)

## WORKREADY

| Pass and/or are you sympt                        | omatic?                                                                        |                                                                                                    |                                                                                                    |
|--------------------------------------------------|--------------------------------------------------------------------------------|----------------------------------------------------------------------------------------------------|----------------------------------------------------------------------------------------------------|
|                                                  |                                                                                | Yes                                                                                                    | No                                                                                                    |
| rom Riedman Campus Mo<br>esults/ RTW Guldance wh | nday-Friday 10-6pm a<br>Ich can be found on the                                | nd Sat/Sun 10-4pm. You<br>e WorkReady portal                                                                                                   | will need to upload your Rapid test                                                                                                    |
| cerns, contact the COVID H                       | lotline at 585-454-820                                                         | 02.                                                                                                    |                                                                                                    |
|                                                  |                                                                                |                                                                                                    |                                                                                                    |
|                                                  |                                                                                |                                                                                                    |                                                                                                    |
|                                                  | rom Riedman Campus Mo<br>esults/ RTW Guldance wh<br>cerns, contact the COVID H | rom Riedman Campus Monday-Friday 10-6pm a<br>esuits/ RTW Guldance which can be found on the<br>cerns, contact the COVID Hotline at 585-454-820 | rom Riedman Campus Monday-Friday 10-6pm and Sat/Sun 10-4pm. You<br>esults/ RTW Guldance which can be found on the WorkReady portal<br>cerns, contact the COVID Hotline at 585-454-8202. |

After you have taken you rapid test you will return to the portal to upload the results. You will select Rapid Test Results/ RTW Guide

WELCOME TO THE WORKREADY EMPLOYEE HEALTH PATIENT PORTAL — PLEASE SELECT FROM THE MENU BELOW.

# WORKREADY

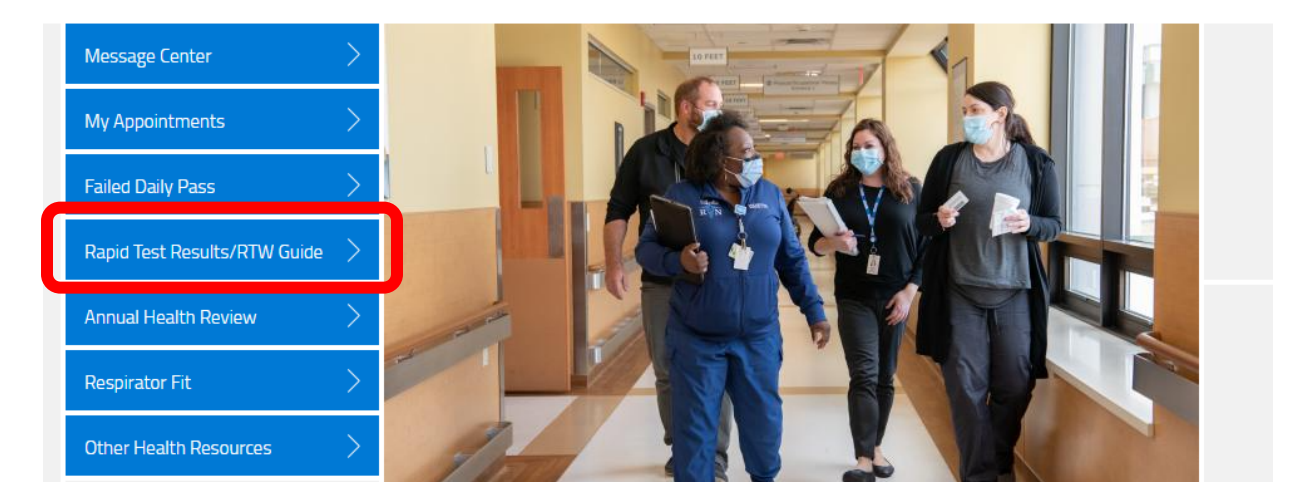

You will then be directed to the page below. If you would like to upload a Rapid test select NO.

RAPID TEST RESULTS/ RTW GUIDANCE (1/1)

## WORKREADY

| RTW                                                                              |          |        |
|----------------------------------------------------------------------------------|----------|--------|
| Do you need return to work guidance? (To upload Rapid Test<br>Results Select NO) | Yes      | No     |
| Criteria to Return to Work/ Rapid Test Results                                   |          |        |
| If any questions or concerns, contact the COVID Hotilne at 585-4                 | 54-8202. |        |
| Save for later   Cancel                                                          |          | SUBMIT |

\* 2022 F. 1. 1. 1. 1. 1. 1. 1.

You will then be asked to choose the result of your rapid test.

RAPID TEST RESULTS/ RTW GUIDANCE (1/1)

## **WORK**READY

| RTW                                                                              |                                                                                                |
|----------------------------------------------------------------------------------|------------------------------------------------------------------------------------------------|
| Do you need return to work guidance? (To upload Rapid Test<br>Results Select NO) | Yes No                                                                                         |
| Criteria to Return to Work/ Rapid Test Results                                   |                                                                                                |
| Rapid Test Results                                                               | Positive Symptomatic<br>Negative Symptomatic<br>Positive Asymptomatic<br>Negative Asymptomatic |
| If any questions or concerns, contact the COVID Hotline at 585-4                 | •54-8202.                                                                                      |
| Save for later   Cancel                                                          | SUBMIT                                                                                         |

Once you select the appropriate one for what your test resulted; you will be asked to upload a picture of your rapid test. Select the paper Icon to upload an image.

| RTW                                                                                                    |                                                                                                    |
|----------------------------------------------------------------------------------------------------|----------------------------------------------------------------------------------------------------|
| Do you need return to work guidance? (To upload Rapid Test<br>Results Select NO)                                                           | Yes No                                                                                                    |
| Criteria to Return to Work/ Rapid Test Results                                                                                             |                                                                                                    |
| Rapid Test Results                                                                                                    | Positive Symptomatic Negative Symptomatic Positive Asymptomatic Negative Asymptomatic                                        |
| Rapid Test Results Upload (JPG, PDF, and PNG) *                                                                                            | Choose file                                                                                                    |
| If a positive test result, RTW MUST be > 5 days from onset of s<br>RIEDMAN EMPLOYEES: If no test result or positive test result,<br>hours. | symptoms AND be afebrile, no runny nose or productive cough.<br>RTW MUST be 10 days from onset of symptoms and afebrile > 24 |
| If any questions or concerns, contact the COVID Hotilne at 585                                                                             | -454-8202.                                                                                                    |

You will get a flag in this section about next steps, this step is determined by Rapid test result.

RAPID TEST RESULTS/ RTW GUIDANCE (1/1)

## **WORK**READY

| Do you need return to work guidance? (To upload Rapid Test<br>Results Select NO)                                                                                                    | Yes No                                                                        |
|----------------------------------------------------------------------------------------------------|-------------------------------------------------------------------------------|
| Criteria to Return to Work/ Rapid Test Results                                                                                                    |                                                                               |
| Rapid Test Results                                                                                                    | Positive Symptomatic                                                          |
|                                                                                                    | Negative Symptomatic                                                          |
|                                                                                                    | Positive Asymptomatic                                                         |
|                                                                                                    | Negative Asymptomatic                                                         |
| Rapid Test Results Upload (JPG, PDF, and PNG) *                                                                                                    | Choose file                                                                   |
| You will need to get a Saliva test. Go to 2701 Culver road Mono<br>member will reach out to you regarding Saliva test results.<br>If any questions or concerns, contact the COVID Hotline at 585 | day- Friday 8-4:30 to have saliva test preformed. A WorkReady S<br>-454-8202. |

When finished please submit the Questionnaire

Please go to the WorkReady EMR to access and complete your Failed Daily Pass Questionnaire.

<u>https://webchartnow.com/rrh/webchart.cgi?func=omniscope</u> QR Code to the employee portal:

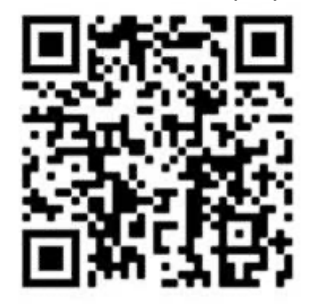

You will pick RRH ADFS Login and input your workday username and password.